## **Integrating Ideanote with ADFS**

To setup Ideanote with ADFS please follow these steps.

1. Go to AD FS management and open the "Relying Party Trust Wizard".

| <b>%</b>                                                                                                    | AD FS                                                                                                    | _ 🗆 X                                                                                                    |
|----------------------------------------------------------------------------------------------------|----------------------------------------------------------------------------------------------------|----------------------------------------------------------------------------------------------------|
| 翰 File Action View Window Help                                                                                                    |                                                                                                    | _ 8 ×                                                                                                    |
|                                                                                                    | Add Relving Party Trust Wizard                                                                                                    |                                                                                                    |
| AD FS                                                                                                    |                                                                                                    | lections                                                                                                    |
| Welcome                                                                                                    |                                                                                                    | Relying Party Trusts 🛛 🔺                                                                                                    |
| Claims     Claims     Relying     Authentice     Configure MultiActor     Authentice     Configure MultiActor     Authentice     Conset Issuance     Authoration Rules     Ready to Add Trust     Prish | Welcome to the Add Relying Party Trust Wizard<br>This witsard will help you add a new relying party that to the AD FS configuration database. Relying parties<br>consume claims in security tokens that are issued by this Federation Service to make authentication and<br>authorization decisions.<br>The relying party trust that this wizard creates defines how this Federation Service recognizes the relying<br>party and issues claims to it. You can define issuance transform rules for issuing claims to the relying party<br>after you complete the wizard. | Add Relying Party Trus<br>Add Non-Claims-Awar<br>View ><br>New Window from Here<br>Refresh<br>Refresh<br>Refresh<br>Refresh<br>Refresh<br>Help<br>deanote Test 2<br>Update from Federatio<br>Edit Claim Rules<br>Disable<br>Properties<br>Delete<br>Help |
| Action: In progress                                                                                                    | < Previous Stat Cancel                                                                                                    |                                                                                                    |

2. Now enter the following URL in "Federation metadata address (host name or URL):"

https://api.ideanote.io/sso/saml/metadata.xml

| <b>\$</b>                                                                                                    | Add Relying Party Trust Wizard                                                                                                    |
|----------------------------------------------------------------------------------------------------|----------------------------------------------------------------------------------------------------|
| Select Data Source                                                                                                    |                                                                                                    |
| Select Data Source Steps Select Data Source Select Data Source Configure Multifactor Authentication Now? Choose Issuance Authorization Rules Ready to Add Trust Finish | Select an option that this wizard will use to obtain data about this relying party: <ul> <li>Import data about the relying party published online or on a local network.</li> <li>Use this option to import the necessary data and certificates from a relying party organization that publishes its federation metadata address (host name or URL):             <ul></ul></li></ul> |
|                                                                                                    | < Previous Next > Cancel                                                                                                    |

3. Enter "Ideanote" as Display Name (or anything you want)

| <b>\$</b>                                                   | Add Relying Party Trust Wizard                                        | x |
|-------------------------------------------------------------|-----------------------------------------------------------------------|---|
| Specify Display Name                                        |                                                                       |   |
| Steps                                                       | Enter the display name and any optional notes for this relying party. |   |
| Welcome                                                     | Display name:                                                         |   |
| Select Data Source                                          | Ideanote                                                              |   |
| Specify Display Name                                        | Notes:                                                                |   |
| Configure Multi-factor<br>Authentication Now?               |                                                                       | ^ |
| <ul> <li>Choose Issuance<br/>Authorization Rules</li> </ul> |                                                                       |   |
| Ready to Add Trust                                          |                                                                       |   |
| • Finish                                                    |                                                                       |   |
|                                                             | < Previous Next > Cancel                                              |   |

4. Finish the "Add Relaying Party Trust Wizard" and open the "Edit Claim Rules" dialog.

| <b>\$</b> |          |                  | Edit C     | Claim R      | ules for   | Ideanote         | !            | -       |      | x        |
|-----------|----------|------------------|------------|--------------|------------|------------------|--------------|---------|------|----------|
| Issua     | ance T   | ransform Rules   | Issuanc    | e Authoriz   | ation Rule | s Delegatio      | n Authoriza  | ation F | ules |          |
| Th        | ne follo | wing transform n | ules speci | ify the clai | ms that wi | ll be sent to th | ne relying p | arty.   |      |          |
| C         | Order    | Rule Name        |            |              |            | Issued Clain     | 15           |         |      |          |
|           |          |                  |            |              |            |                  |              |         |      |          |
|           |          |                  |            |              |            |                  |              |         |      |          |
|           |          |                  |            |              |            |                  |              |         |      |          |
|           |          |                  |            |              |            |                  |              |         | 1    | <u> </u> |
|           |          |                  |            |              |            |                  |              |         |      |          |
|           |          |                  |            |              |            |                  |              |         |      | 7        |
|           |          |                  |            |              |            |                  |              |         |      |          |
|           |          |                  |            |              |            |                  |              |         |      |          |
|           |          |                  |            |              |            |                  |              |         |      |          |
|           | Add R    | ule Edit F       | Rule       | Remov        | e Rule     |                  |              |         |      |          |
|           |          |                  |            |              |            |                  |              |         |      |          |
|           |          |                  |            |              |            |                  |              |         |      |          |
|           |          |                  |            |              | 0          | Ж                | Cancel       |         | Арр  | ly       |

5. Add a rule using the template "Send LDAP Attributes as Claims" and setup the following LDAP Attributes:

| artment". |
|-----------|
| 3         |

|                                                            | Add Transform Claim Rule Wizard                                 |                                                                                                    |                                                                        |                                                                                                    |  |
|------------------------------------------------------------|-----------------------------------------------------------------|----------------------------------------------------------------------------------------------------|------------------------------------------------------------------------|----------------------------------------------------------------------------------------------------|--|
| Configure Rule                                             |                                                                 |                                                                                                    |                                                                        |                                                                                                    |  |
| Configure Rule Steps Choose Rule Type Configure Claim Rule | You c which issuec<br>Claim<br>Send<br>Rule t<br>Active<br>Mapp | an configure this rule to send the valu<br>to extract LDAP attributes. Specify ho<br>from the rule.<br>rule name:<br>LDAP Attributes as Claims<br>emplate: Send LDAP Attributes as Cla<br>fe store:<br>a Directory<br>ing of LDAP attributes to outgoing clai<br>LDAP Attribute (Select or type to<br>add more)<br>E-Mail-Addresses<br>Given-Name<br>Surname<br>Department | es of L<br>www.the<br>ims<br>mtype:<br>v<br>v<br>v<br>v<br>v<br>v<br>v | DAP attributes as claims. Select an attribute store from<br>attributes will map to the outgoing claim types that will be<br>s:<br>Outgoing Claim Type (Select or type to add more)<br>E-Mail Address v<br>Given Name v<br>Sumame v<br>Department v |  |

6. Next, add a new rule using the template "Transform an Incoming Claim". This rule has to transform incoming claim type "E-Mail Address" to outgoing claim type "Name ID: Email".

| <b>%</b>             | Add Transfo                                                    | orm Claim Rule Wizard                                                                    | X                                                                          |  |  |
|----------------------|----------------------------------------------------------------|------------------------------------------------------------------------------------------|----------------------------------------------------------------------------|--|--|
| Configure Rule       |                                                                |                                                                                          |                                                                            |  |  |
| Steps                | You can configure this rule to<br>also map an incoming claim v | map an incoming claim type to an outgoing<br>alue to an outgoing claim value. Specify th | g claim type. As an option, you can<br>e incoming claim type to map to the |  |  |
| Configure Claim Rule | outgoing claim type and whet                                   | her the claim value should be mapped to a                                                | new claim value.                                                           |  |  |
|                      | Claim rule name:                                               |                                                                                          |                                                                            |  |  |
|                      | Transform Email Name ID                                        |                                                                                          |                                                                            |  |  |
|                      | Rule template: Transform an                                    | ncoming Claim                                                                            |                                                                            |  |  |
|                      | Incoming claim type:                                           | E-Mail Address                                                                           | ¥                                                                          |  |  |
|                      | Incoming name ID format:                                       | ¥                                                                                        |                                                                            |  |  |
|                      | Outgoing claim type:                                           | Name ID 🗸                                                                                |                                                                            |  |  |
|                      | Outgoing name ID format:                                       | Email                                                                                    | ¥                                                                          |  |  |
|                      | Pass through all claim value                                   | Jes                                                                                      |                                                                            |  |  |
|                      | <ul> <li>Replace an incoming clair</li> </ul>                  | n value with a different outgoing claim value                                            | e                                                                          |  |  |
|                      | Incoming claim value:                                          |                                                                                          |                                                                            |  |  |
|                      | Outgoing claim value:                                          |                                                                                          | Browse                                                                     |  |  |
|                      | O Replace incoming e-mail s                                    | uffix claims with a new e-mail suffix                                                    |                                                                            |  |  |
|                      | New e-mail suffix:                                             |                                                                                          |                                                                            |  |  |
|                      |                                                                | Example: fabrikam.com                                                                    |                                                                            |  |  |
|                      |                                                                |                                                                                          |                                                                            |  |  |
|                      |                                                                |                                                                                          |                                                                            |  |  |
|                      |                                                                | < Previous                                                                               | s Finish Cancel                                                            |  |  |

7. Finally make sure that the AD FS supports "Form Authentication".

| 12                                                                                                    |                                                                                               |
|----------------------------------------------------------------------------------------------------|-----------------------------------------------------------------------------------------------|
| 翰 File Action View Window                                                                              | Edit Global Authentication Policy                                                             |
|                                                                                                    | Primary Multi-factor                                                                          |
| <ul> <li>AD F3</li> <li>▷ III Service</li> <li>⊿ III Trust Relationships</li> </ul>                    | users to have a choice of what method to authenticate with at sign in.                        |
| Claims Provider Trusts                                                                                 | authentication method on browsers that support Integrated Windows authentication.<br>Extranet |
| <ul> <li>Attribute Stores</li> <li>Authentication Policies</li> <li>Per Relying Party Trust</li> </ul> | ✓ Forms Authentication ○ Certificate Authentication                                           |
|                                                                                                    |                                                                                               |
|                                                                                                    | Intranet  Forms Authentication  Windows Authentication                                        |
|                                                                                                    |                                                                                               |
|                                                                                                    | Enable device authentication                                                                  |
|                                                                                                    |                                                                                               |
|                                                                                                    | OK Cancel Apply                                                                               |
|                                                                                                    |                                                                                               |

8. Now we need to link Ideanote to be using your AD FS as Identity Provider. First, download FederationMetadata.xml from the FederationMetadata URL of your intranet that looks something like this.

https://youintranet.com/FederationMetadata/2007-06/FederationMetadata.xml

9. Upload the FederationMetadata to SSO Settings in Ideanote or enter the values manually. Optionally enter an "Unauthorized Message" to show if something fails during single sign on.

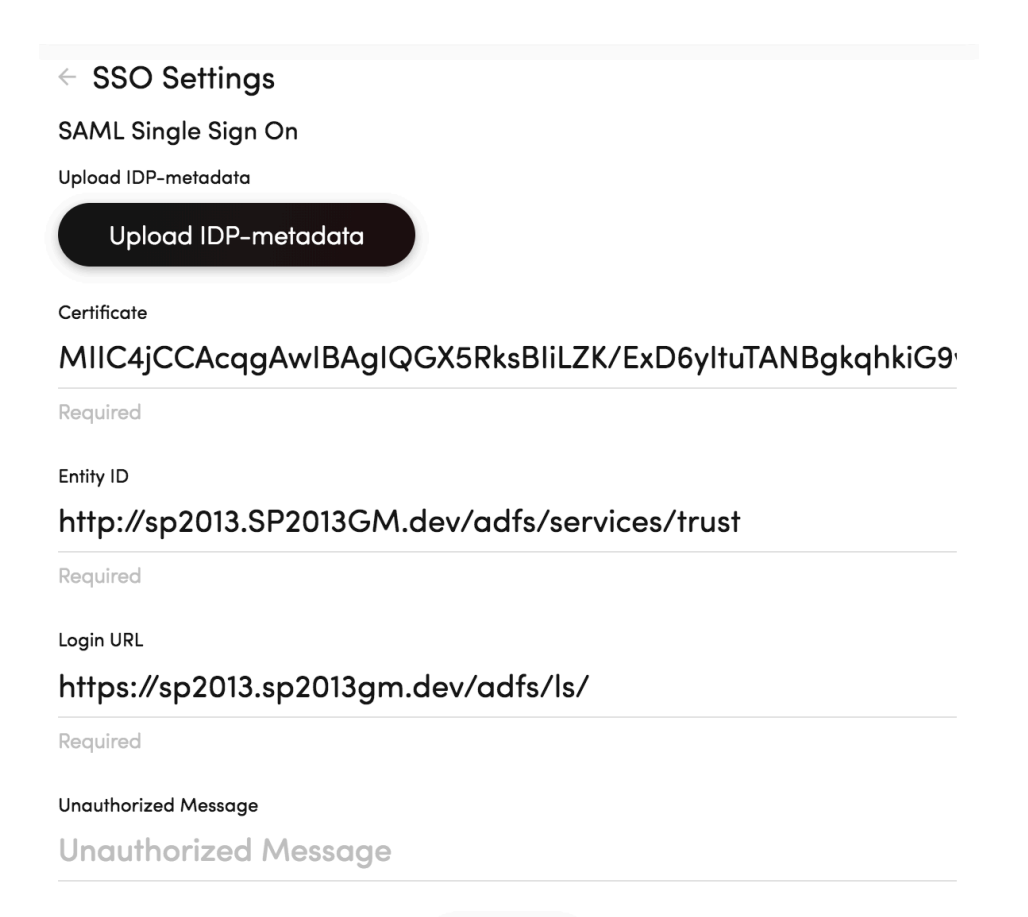

Save